# WAP125 ىلع عيرسلا لاوجتلا نيوكت

#### فدەلا

امدنع رمتسم يكلسال لـاصتا ىلع ظافحلاب ليمعلا زاهجلل عيرسلا لـاوجتلا حمسي جاتحي ال ليمعلا زاهجلا نأ نم دكأتلا لالخ نم ،ىرخأ ىلإ لوصو ةطقن نم زاهجلا لقتني متي ةرم لك يف (RADIUS) دعب نع لوصولا لـاصتا ةمدخ مداخ ىلإ ةقداصملا ةداعإ ىلإ ةزهجألل صاخ لكشب اديفم اذه دعيو .ىرخأ ىلإ لوصو قطقن نم ليمعلا زاهجلا ميلست .قلامعلا

.WAP125 لا يلع عيرسلا لاوجتلا ليكشت يف كدشري نأ ةدام اذه فدهي

نم ققحت ،(VAP) ةيرهاظ لوصو ةطقن ىلع عيرسلا لاوجتلا نيوكت لـبق **:ةظحالم** يلي ام مادختساب (VAP) ةيرهاظلا لوصولا ةطقن نيوكت:

- يمحملا Wi-Fi لوصو نيمأت (WPA2) 2 يمحمل
- ةقبسملا ةقداصملا ليطعت مت •
- (MFP) ةرادإلا راطإ ةيامح ليطعت مت •

### قيبطتلل ةلباقلا ةزهجألا

• WAP125

## جماربلا رادصإ

• 1.0.0.3

#### عيرسلا لاوجتلا نيوكت

رتخاو WAP125 نم بيولا ىلإ ةدنتسملا ةدعاسملا ةادألا ىلإ لوخدلا لجس .1 ةوطخلا **عيرسلا لاوجتلا**.

| $\bigotimes$ | Getting Started                  |                       |
|--------------|----------------------------------|-----------------------|
| ٠            | System Configuration             |                       |
| Ş            | Wireless                         |                       |
| <b>%</b>     | Wireless Bridge                  |                       |
| <b>x</b> ;   | Fast Roaming                     |                       |
| T            | Access Control                   |                       |
| •            | Monitor                          |                       |
| ***          | Administration                   |                       |
| æ            | Troubleshoot                     |                       |
| ء<br>وطخلا   | ېدج فص ةفاضإل رزلا 🕂 قوف رقنا .2 | لوجتملا لودجلا یل دې. |
| +            | ê 🔟                              |                       |

لاوجتلا طيشنت متي نأ تنمض نوكي قودنص قيقدت enable لا نأ تققد .3 ةوطخلا يضارتفا لكشب ددحم رايخلا اذه .ةراتخملا ويدارلا تاجوم ىدم ىلع.

| Enable     | BSSID               |   |
|------------|---------------------|---|
| $\bigcirc$ | 2.4G VAP 0 (WAP125) | Y |

لاوجتلا قيبطت متيس ثيح (BSSID) يساسألا ةمدخلا ةعومجم فرعم رتخأ .4 ةوطخلا .ميلع عيرسلا

| Enable | BSSID                  |
|--------|------------------------|
|        | 2.4G VAP 0 (WAP125) •  |
|        | 5G VAP 0 (WAPT25_5gnz) |

Enable

BSSID

عم طقف دحاو BSSID نيوكت متيس نكلو ،BSSID ةثالث دجوت ،لاثملا اذه يف **:ةظحالم** 

رايتخإ متيو عيرسلا لاوجتلا VAP 0 2.4G (WAP125).

مادختسإ متي .*لقنتلا لاجم* لقح يف (MDID) لقنتلا لاجم فرعم لخدأ .5 ةوطخلا حمسي .(ESS) ةعسوم ةمدخ ةعومجم نمض (APs) لوصولا طاقن نم ةعومجم ىلإ ةراشإلل ال .ESS سفن نمض MDID سفن اهل يتلا لوصولا طاقن نيب طقف عيرسلا لاوجتلاب .قفلتخم ESS يف وأ ةفلتخم MDID تاذ لوصولا طاقن نيب عيرسلا لاوجتلاب حمسي

| Mobility Domain | FT Mode  |   |  |  |
|-----------------|----------|---|--|--|
| 12345           | Over Air | ٣ |  |  |

.12345 وه لڨنتلا لاجم نوكي ،لاثملا اذه يف **:ةظحالم** 

حمسي .FT عضول ةلدسنملا ةمئاقلا نم (FT) ةعيرس ةلماعم عضو رتخأ .6 ةوطخلا ىلوألا لوصولا ةطقن عم طقف لماك لكشب ةقداصملاب لومحملا زامجلل FT لوكوتورب لاجملا سفن يف ةيلاتلا لوصولا طاقن عم رصقأ نارتقا ءارجإ مادختساو ،لاجملا يف. يه مدقلا عضو تارايخ:

- ربع لاصتالاب لومحملا زاهجلل حمسي وهو .يضارتفالا دادعإلا وه رايخلا اذه ءاوهلا قوف ةديدجلا لوصولا ةطقن يلإ ةرشابم 11 .802 طابتر<u>ا</u>.
- تحقين ربع ةديدجلا لوصولا ةطقنب لاصتالا لومحملا زامجلل رايخلا اذه حيتي DS ربع تميدقلا لوصولا.

| Mobility Domain | FT Mode  |   | R0 Key Holder |  |  |
|-----------------|----------|---|---------------|--|--|
| 12345           | Over Air | v | R0KH.com      |  |  |
|                 | Over DS  |   |               |  |  |

ءاوەلا ربع رايتخإ متي ،لاثملا اذه يف **:ةظحالم**.

نيزختلا ةدحو فرعم اذه ددحي .*R0 حاتفملا لماح* لقح يف R0 حاتفم لماح لخداً .7 ةوطخلا متي .RADIUS لوصو بلط ةلاسر يف هلاسرا متيس يذلا (NAS) ةكبشلاب ةلصتملا R0. إي مادختسإ R0KH.com يه ةيضارتفالاا ةميقلاا

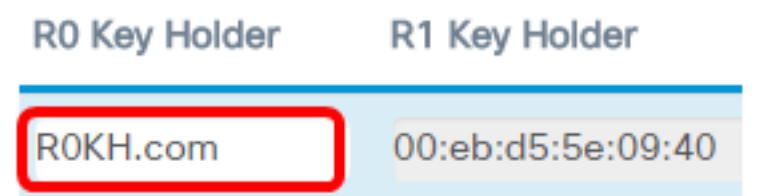

اەنأ امك .ةيضارتڧالا ەتمىق دنع R0 حاتڧم لماح كرت متي ،لاثملا اذە يڧ **:ةظحالم** ايئاقلت R1 حاتڧملا لماحب صاخلا MAC ناونع ڧشتكت.

تارايخلا دمتعت .ةلدسنملا ةمئاقلا نم ةديعبلا حيتافملا لماح ةمئاق رتخاً .8 ةوطخلا اهنم يأ دجوي ال ،لاثملا اذه يف .اهنيوكت مت يتلا ةديعبلا حيتافملا مئاوق يلع.

| R1 Key Holder     | Remote Key Holder<br>List |  |  |  |  |
|-------------------|---------------------------|--|--|--|--|
| 00:eb:d5:5e:09:40 | None •                    |  |  |  |  |
|                   | None                      |  |  |  |  |

#### .**ظفح** ةقطقط .9 ةوطخلا

| Fas | st R | loamin    | 9                    |                 |          |   |               |                   | Se                | və |
|-----|------|-----------|----------------------|-----------------|----------|---|---------------|-------------------|-------------------|----|
| F   | Roam | ing Table |                      |                 |          |   |               |                   |                   | ^  |
|     | +    | 6         |                      |                 |          |   |               |                   | Remote Key Holder |    |
|     | 0    | Enable    | BSSID                | Mobility Domain | FT Mode  |   | R0 Key Holder | R1 Key Holder     | List              | _  |
|     | ß    | 8         | 2.4G VAP 0 (ciscosb) | \$<br>12345     | Over Air | * | R0KH.com      | 00:eb:d5:5e:02:58 | None              | •  |

لوصو ةطقن ىلع حاجنب عيرسلا لاوجتلا نيوكت نم نآلا تيەتنا دق نوكت نأ بجي WAP125.

عرض فيديو متعلق بهذه المقالة...

انقر هنا لعرض المحادثات التقنية الأخرى من <u>Cisco</u>

ةمجرتاا مذه لوح

تمجرت Cisco تايان تايانق تال نم قعومجم مادختساب دنتسمل اذه Cisco تمجرت ملاعل العامي عيمج يف نيم دختسمل لمعد يوتحم ميدقت لقيرشبل و امك ققيقد نوكت نل قيل قمجرت لضفاً نأ قظعالم يجرُي .قصاخل امهتغلب Cisco ياخت .فرتحم مجرتم اممدقي يتل القيفارت عال قمجرت اعم ل احل اوه يل إ أم اد عوجرل اب يصوُتو تامجرت الاذة ققد نع اهتي لوئسم Systems الما يا إ أم الا عنه يل الان الانتيام الال الانتيال الانت الما